# Créer une campagne

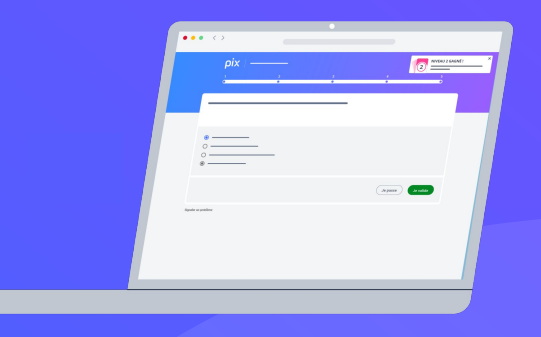

pix

## Créer une campagne :

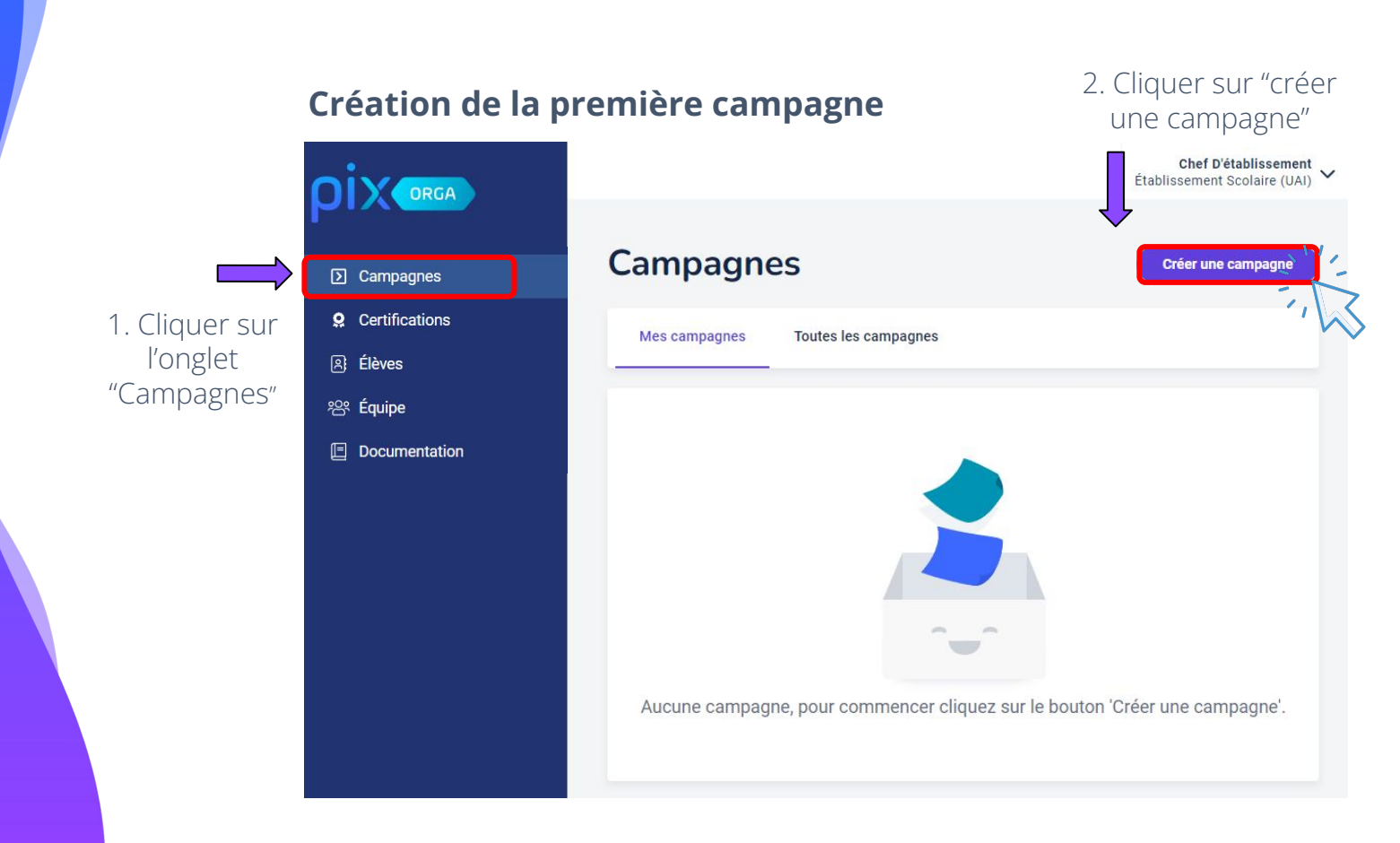

## **Configurer la campagne**

Donner un nom à la campagne

Choisir **un nom** qui permettra d'identifier facilement la campagne.

Exemple : "Parcours de rentrée 5e" ou "Parcours protection et sécurité 6e"

|                           | Création d'une campagne                                                                                                    |  |
|---------------------------|----------------------------------------------------------------------------------------------------|--|
|                           | * indique un champ obligatoire                                                                                                    |  |
| ] Campagnes               | * Nom de la campagne                                                                                                    |  |
| Certifications            | Parcours de rentrée 5e                                                                                                    |  |
| ) Élèves                  | * Propriétaire de la campagne                                                                                                    |  |
| 路 Equipe<br>Documentation | Chef d'établissement 🗸                                                                                                    |  |
|                           | <ul> <li>Propriétaire de la campagne</li> </ul>                                                                                                    |  |
|                           | Le propriétaire de la campagne ainsi que les administrateurs<br>de cette organisation, sont les seules personnes qui peuvent<br>modifier ou archiver cette campagne. |  |
|                           | * Quel est l'objectif de votre campagne ?                                                                                                    |  |
|                           | ○ Évaluer les participants                                                                                                    |  |
|                           | O Collecter les profils Pix des participants                                                                                                    |  |
|                           | Souhaitez-vous demander un identifiant externe ?                                                                                                    |  |
|                           | O Oui                                                                                                    |  |
|                           | Texte de la page d'accueil                                                                                                    |  |
|                           |                                                                                                    |  |
|                           |                                                                                                    |  |
|                           |                                                                                                    |  |
|                           |                                                                                                    |  |

ριχ

### 2 Déterminer l'objectif de la campagne : évaluer les participants

#### Évaluer les participants

Une campagne d'évaluation permet de tester les participants sur des sujets précis.

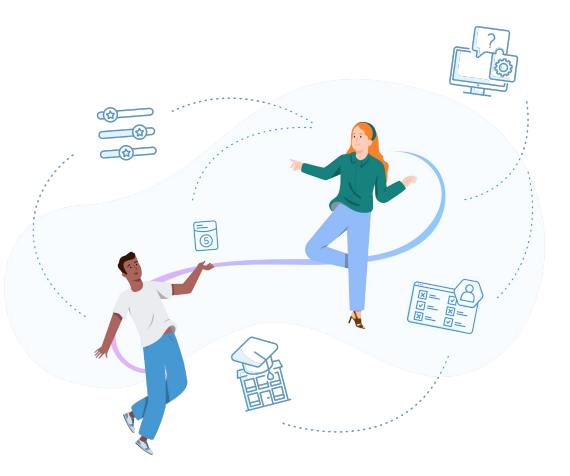

|                         | Quel est l'objectif de votre campagne ?                                             |
|-------------------------|-------------------------------------------------------------------------------------|
| Campagnes               |                                                                                     |
| <b>9</b> Certifications | t Our each the sum tester                                                           |
| A Élèves                | ^ Que sounaitez-vous tester ?       Catégories (0) ∨       Sélectionner un parcours |
| 谸 Équipe                | Souhaitez-vous demander un identifiant externe ?                                    |
| Documentation           | ○ Non                                                                               |
|                         | O Oui                                                                               |
|                         | Titre du parcours                                                                   |
|                         |                                                                                     |
|                         | Texte de la page d'accueil                                                          |
|                         |                                                                                     |
|                         |                                                                                     |
|                         |                                                                                     |
|                         | 0 / 5000                                                                            |
|                         | Annuler Créer la campagne                                                           |

### 3) Déterminer l'objectif de la campagne

Dans le menu déroulant

"Que souhaitez-vous tester ?"

Plusieurs possibilités pour trouver un parcours :

- 1) Filtre "Catégories"
- 2) Champ de recherche
- 3) Menu déroulant

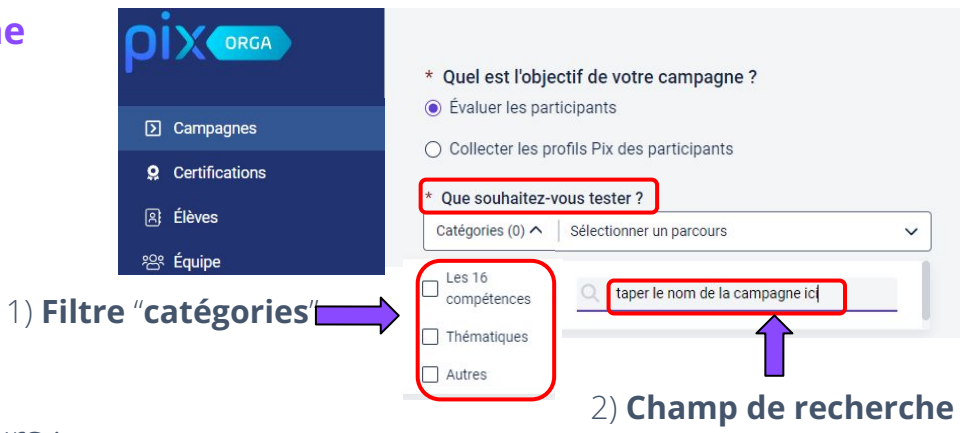

|                                            | 3) Menu deroulant                                                                                                    |  |
|--------------------------------------------|----------------------------------------------------------------------------------------------------|--|
|                                            |                                                                                                    |  |
| * Que souhaitez-vo                         | ous tester ?                                                                                                    |  |
| Catégories (0) 🗸 🛛                         | Sélectionner un parcours                                                                                                    |  |
| * Souhaitez-vou                            | Q 6e                                                                                                    |  |
| plusieurs fois let <ul> <li>Non</li> </ul> | AUTRES                                                                                                    |  |
| 🔿 Oui                                      | [CLG] Parcours 6e Attestation de sensibilisation au numérique 23<br>[CLG] Parcours 6e Initiation aux compétences numériques 23 |  |
| Souhaitez-vous                             | [CLG] Parcours 6e Protection et sécurité 23                                                                                    |  |

#### 4) En savoir plus sur la campagne

Sélectionner le parcours de rentrée souhaité.

On peut voir que [CLG] Parcours de rentrée 5e contient **10 sujets.** 

Pour consulter le contenu de la campagne, cliquer sur "documentation correspondante"

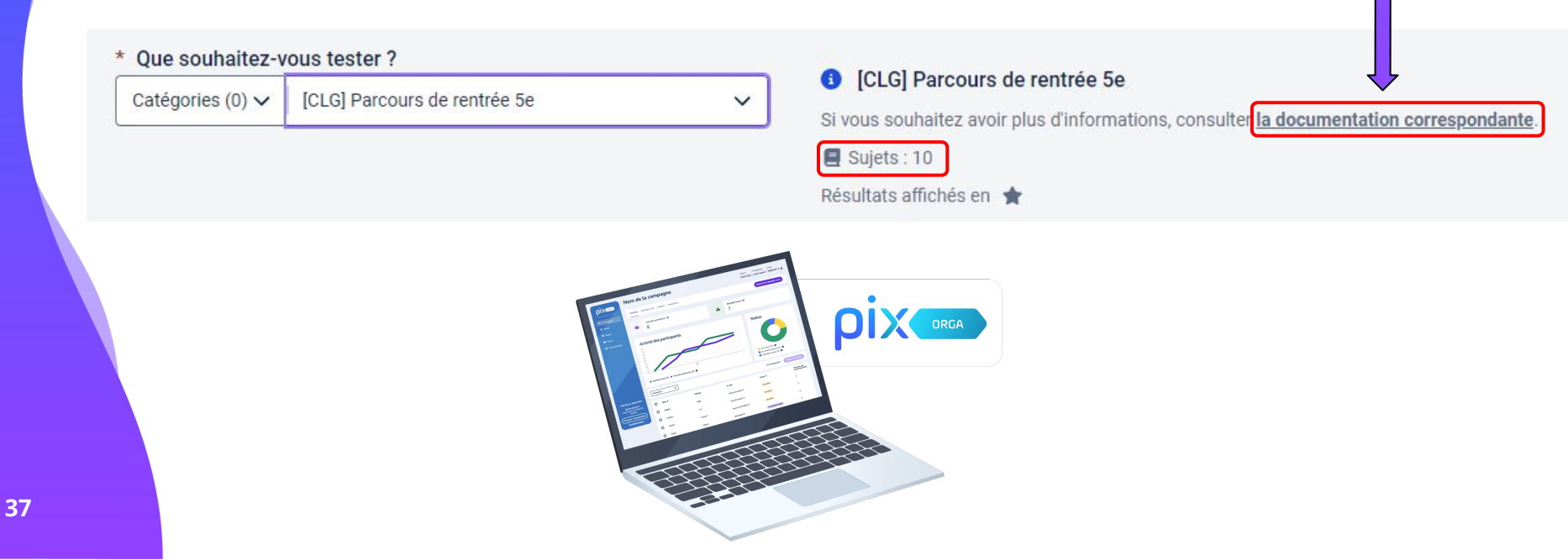

#### 5 Possibilité d'activer l'envoi multiple des résultats :

#### Avec envoi multiple :

 \* Souhaitez-vous permettre aux participants d'envoyer plusieurs fois leurs résultats ?
 Non

💿 Oui

Le participant pourra rejouer la campagne **4 jours après avoir envoyé ses résultats**.

En rentrant de nouveau le code, il pourra tenter d'**améliorer son score** en répondant uniquement aux **questions échouées ou passées** lors de la précédente tentative.

La tentative **la plus récente** apparaîtra dans Pix Orga.

#### Sans envoi multiple :

\* Souhaitez-vous permettre aux participants d'envoyer plusieurs fois leurs résultats ?

Non

🔿 Oui

Une fois la campagne jouée et les résultats envoyés, le participant **ne pourra pas rejouer la campagne**.

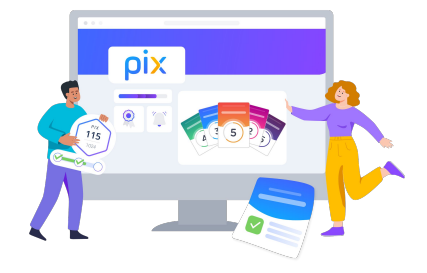

### 6 Possibilité de donner un titre au parcours.

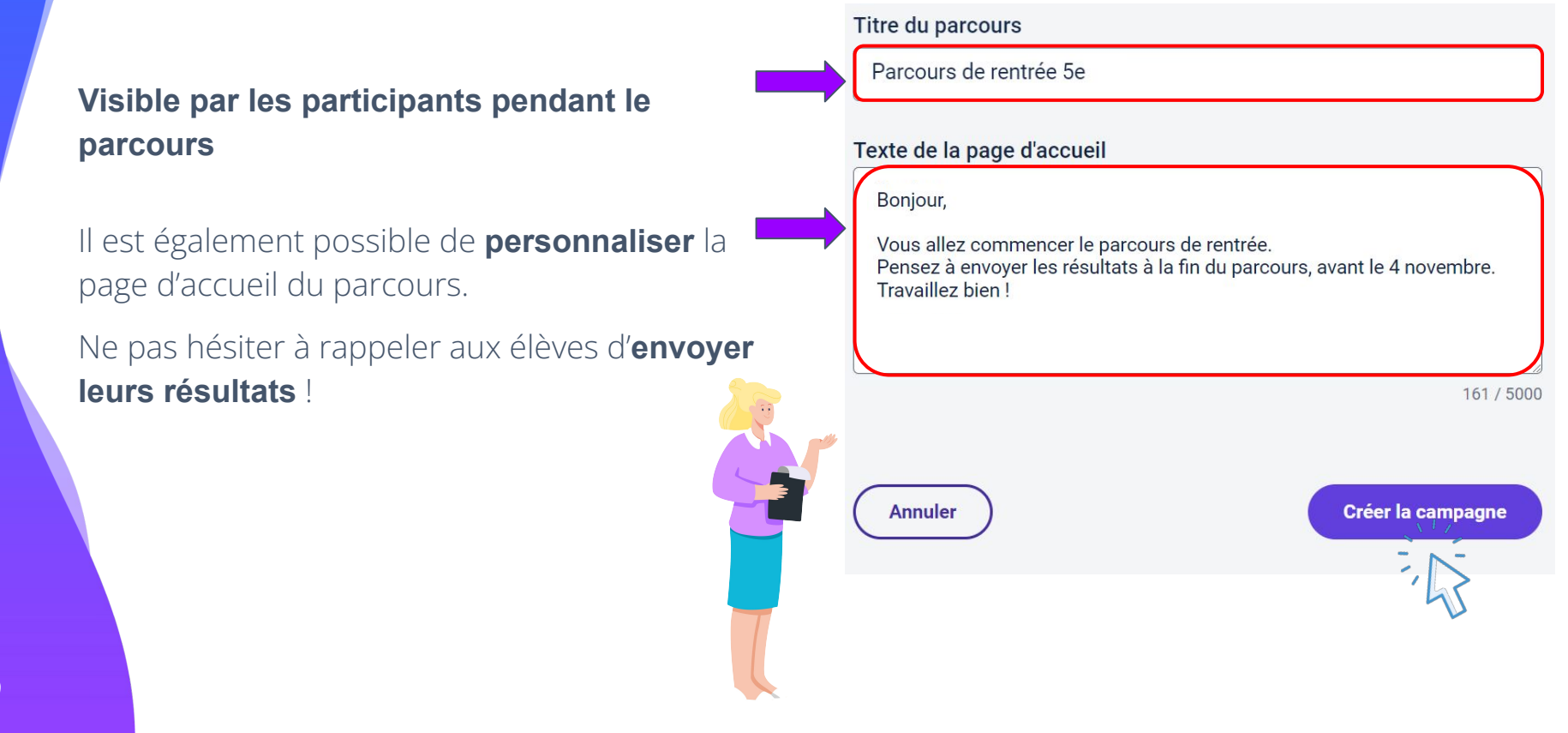

### 7 La campagne est désormais créée !

Dans l'onglet **"Paramètres"**, il est possible de **"Modifier"** les informations de la campagne.

|                         | 🏫 Parcours de rentrée 5e                                                                                                    | Créée le Propriétaire Code<br>15/07/2024 Chef d'établissement SDGKZR686 🗘 |  |  |
|-------------------------|----------------------------------------------------------------------------------------------------|---------------------------------------------------------------------------|--|--|
| Campagnes               |                                                                                                    |                                                                           |  |  |
| <b>Q</b> Certifications | Activité Résultats (0) Analyse Paramètres                                                                                                    | Exporter les résultats (.csv)                                             |  |  |
| A Élèves                |                                                                                                    |                                                                           |  |  |
| <b>얌 Équipe</b>         | Type de la campagne                                                                                                    |                                                                           |  |  |
| Documentation           | Campagne d'évaluation                                                                                                    |                                                                           |  |  |
|                         | Parcours<br>[CLG] Parcours de rentrée 5e 🕚                                                                                                    | Lien direct<br>https://app.pix.fr/campagnes/SDGKZR686 (                   |  |  |
|                         | Titre du parcours<br>Parcours de rentrée 5e                                                                                                    |                                                                           |  |  |
|                         | Texte de la page d'accueil<br>Bonjour,<br>Vous allez commencer le parcours de rentrée. Pensez à envoyer les résultats à la fin du parcours, avant le 4 novembre.<br>Travaillez bien ! |                                                                           |  |  |
|                         | Modifier Dupliquer                                                                                                    | Archiver                                                                  |  |  |

ρίχ

## Tous les parcours sont disponibles ici :

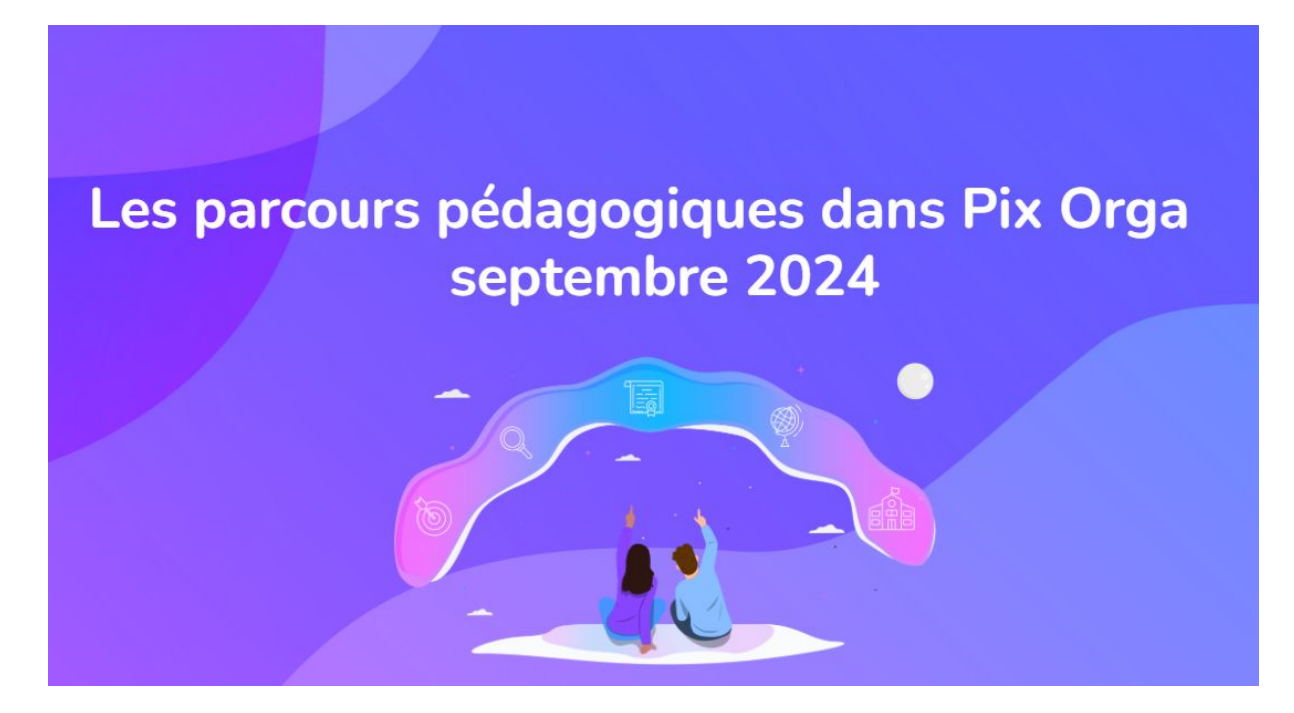

Lien vers le fichier